## **ESET Tech Center**

<u>Kennisbank</u> > <u>Server Solutions</u> > <u>ESET Server Security</u> > <u>EFS for Linux</u> > <u>Installing EFS using ESET Security</u> <u>Management Center</u>

## **Installing EFS using ESET Security Management Center**

Mitchell | ESET Nederland - 2019-07-16 - Reacties (0) - EFS for Linux

- 1. Make sure you are running ESET Management Agent v7.1.367.0 or later
- 2. Create a new Client task:

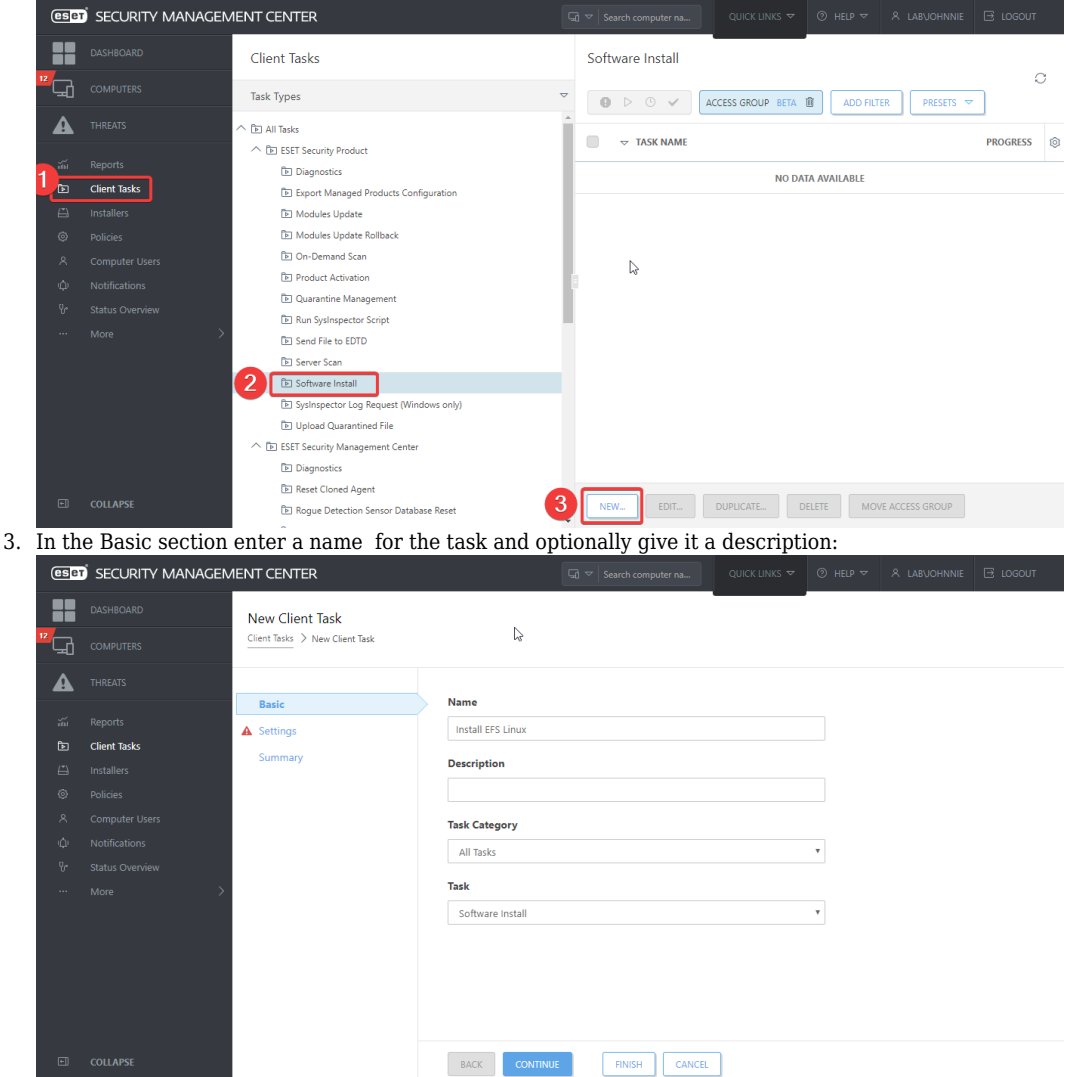

- 4. Do the following in the Settings section:
  - 1. Optionally select a ESET License to be used to activate the product
  - 2. Select "Install by direct package URL" and insert the following url:
  - https://download.eset.com/com/eset/apps/business/efs/linux/v7/latest/efs.x86\_64.bin
  - 3. Tick the checkbox for "I accept the terms of application End User License Agreement"
  - 4. Leave installation parameters empty
  - 5. Optionally allow an automatic reboot if needed by ticking the checkbox.

| eser | SECURITY MANAGEN | MENT CENTER                    | GUICK LINKS ♥ ③ HELP ♥ Å LABVOHNNIE 🗄 LOGOUT                                                                   |
|------|------------------|--------------------------------|----------------------------------------------------------------------------------------------------|
|      |                  | New Client Task                |                                                                                                    |
| " 🖵  |                  | Client Tasks > New Client Task |                                                                                                    |
| ▲    |                  |                                |                                                                                                    |
| ~    |                  | Basic                          | Software installation settings                                                                                 |
|      | Client Tacks     | Settings ESET license ⑦        | ESET license ③                                                                                                 |
|      | Unstallard       | Summary                        | <choose eset="" license=""></choose>                                                                           |
| 0    |                  |                                | Package to install $\odot$                                                                                     |
| ٨    |                  |                                | Install package from repository: <choose package=""></choose>                                                  |
| φ    |                  | N                              | Install by direct package URL  https://download.eset.com/com/eset/apps/business/efs/linux/v7/latest/efs.x86_64 |
| ዮ    |                  | 6                              |                                                                                                    |
|      |                  |                                | I accept the terms of application End User License Agreement                                                   |
|      |                  |                                | Installation parameters 💿                                                                                      |
|      |                  |                                |                                                                                                    |
|      |                  |                                | Automotically reheat when needed                                                                               |
|      |                  |                                |                                                                                                    |
|      |                  |                                |                                                                                                    |
|      |                  | -                              |                                                                                                    |
| E    |                  |                                | BACK CONTINUE FINISH CANCEL                                                                                    |

- Save the task by clicking on finish.
  Schedule it to the computer(s) you want to install ESET File Security for Linux on.